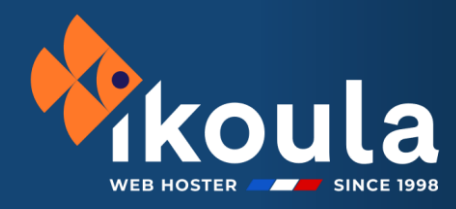

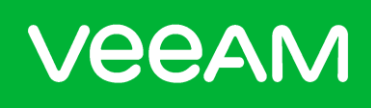

# Veeam Backup for Microsoft 365

## PRODUCTS

✓ STORAGE & BACKUP

VEEAM SOLUTION

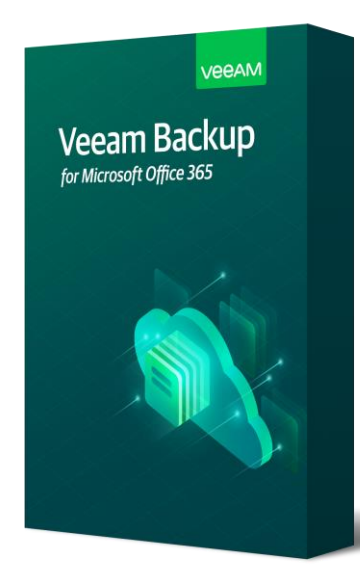

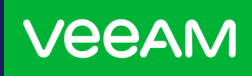

### I. Backup

Setup instructions

Log into the **Veeam Service Provider Console**: <u>https://veeam.ikoula.com/</u> using the login details provided in the delivery email:

|                 | 🌵                        |
|-----------------|--------------------------|
| IKOULA   Veeam  | Service Provider Console |
| Please log ir   | n                        |
| frhbXXXXveeam\f | rhbXXXXveeam 🦞           |
|                 | ۳ 🔿                      |
| Log in          | Forgot password?         |

Add your organization via the "**Configuration**" button at the top right, then go to the "**Plugin Library**" tab and click on "**Veeam Backup for Microsoft 365**" :

| 🚸 VEEAM Service P                                                                                                    | 🚸 VEEAM Service Provider Console                                                                                                    |  |  |  |  |  |  |  |
|----------------------------------------------------------------------------------------------------|----------------------------------------------------------------------------------------------------|--|--|--|--|--|--|--|
| <ul> <li>Exit Configuration</li> <li>Portal Configuration</li> <li>Security</li> <li>Roles and Users</li> <li>Plugin Library</li> <li>Locations</li> <li>Alarms Management</li> <li>Backup Policies</li> </ul> | Welcome to the Veeam Service Provider Console plugin library!         Here you can find all predefined integrations available in your currently installed version of Veeam Service Provider Console. To enable the integration, simply click on the tile and follow the instructions specified for each application plugin.         Veeam Backup for Microsoft 365         Veeam® Backup for Microsoft 365 is a comprehensive solution that allows you to back up and restore data of your Microsoft 365, on-premises Microsoft SharePoint organizations, including Microsoft OneDrive for Business. |  |  |  |  |  |  |  |
| Company Info                                                                                                    | Status: 🕑 Configured                                                                                                    |  |  |  |  |  |  |  |

Installation guide

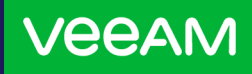

### I. Backup

Setup instructions

Then go to "Organizations" and click on "+ New" to add your Microsoft 365 organization:

| 💼 Veeam Backup for Microsoft 365 Integration |                       |              |        |  |  |  |
|----------------------------------------------|-----------------------|--------------|--------|--|--|--|
| Go Back                                      | Organization name     | ٩            |        |  |  |  |
| Getting Started                              | 🕂 <u>New</u> 🧷 Edit 🗙 | Remove       |        |  |  |  |
| 🕅 Organizations                              | Server Name           | Organization | Region |  |  |  |
|                                              | No data to display    |              |        |  |  |  |

Tick the items you want to protect:

| 😦 Veeam Backup for Microsoft 365 Integration |                                                                                                    |  |  |  |  |  |
|----------------------------------------------|----------------------------------------------------------------------------------------------------|--|--|--|--|--|
| Kew Organization                             |                                                                                                    |  |  |  |  |  |
| Protected Services                           | Protected Services                                                                                                    |  |  |  |  |  |
| Connection Settings                          | Specify Microsoft 365 services you would like to protect.           Image Online                                                                             |  |  |  |  |  |
| Application Settings                         | SharePoint Online and OneDrive for Business                                                                                                    |  |  |  |  |  |
| Microsoft 365 Logon                          | ✓ Microsoft Teams                                                                                                    |  |  |  |  |  |
| Summary                                      | ✓ Teams chats                                                                                                    |  |  |  |  |  |
|                                              | Teams chats backup requires using protected APIs and additional billing charges from Microsoft. For more information on pricing, see this Microsoft article. |  |  |  |  |  |
|                                              | The Azure AD application used to protect the selected services will be automatically granted the required permissions.                                       |  |  |  |  |  |

#### Choose the region to which your organization belongs:

| 😰 Veeam Backup for Microsoft 365 Integration |                     |                                                                                  |  |  |  |  |  |
|----------------------------------------------|---------------------|----------------------------------------------------------------------------------|--|--|--|--|--|
| New Organization                             |                     |                                                                                  |  |  |  |  |  |
| Protected Services                           | Connection Settings |                                                                                  |  |  |  |  |  |
| Connection Settings                          | Region              | gion of the organization.                                                        |  |  |  |  |  |
| Application Settings                         | Select a N          | -<br>Select a Microsoft Azure region your Microsoft 365 organization belongs to. |  |  |  |  |  |
| Microsoft 365 Logon                          | Region:             | Region: Default                                                                  |  |  |  |  |  |
| Fummers (                                    |                     | Default                                                                          |  |  |  |  |  |
| Summary                                      |                     | China                                                                            |  |  |  |  |  |
|                                              |                     | U.S.Government GCC High (experimental)                                           |  |  |  |  |  |
|                                              | l                   | U.S.Government DOD (experimental)                                                |  |  |  |  |  |

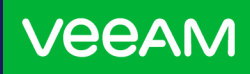

### I. Backup

Setup instructions

To be able to back up, Veeam needs to deploy an AzureAD application to your organization. Tick "**Register a new Azure AD application automatically**" and give it a name, for example: "**IkoulaVeeamO365**":

| 官 Veeam Backu        | 😰 Veeam Backup for Microsoft 365 Integration                                                                                                    |  |  |  |  |  |
|----------------------|----------------------------------------------------------------------------------------------------|--|--|--|--|--|
| New Organization     |                                                                                                    |  |  |  |  |  |
| Protected Services   | Application Settings                                                                                                    |  |  |  |  |  |
| Connection Settings  | Specify how to connect to your Microsoft 365 organization.      (         Register a new Azure AD application automatically                            |  |  |  |  |  |
| Application Settings | A new Veeam Backup for Microsoft 365 application will be registered in the specified Microsoft 365 organization and granted with required permissions. |  |  |  |  |  |
| Microsoft 365 Logon  | Application name: IkoulaVeeamO365                                                                                                    |  |  |  |  |  |
| Summary              | Use an existing Azure AD application<br>Use an existing pre-configured Azure AD application.                                                           |  |  |  |  |  |
|                      | Application settings: Not configured                                                                                                    |  |  |  |  |  |
|                      | Allow this application to enable export mode for SharePoint Web Parts                                                                                  |  |  |  |  |  |
|                      | Enabling export mode is required to back up customized content of SharePoint Online sites                                                              |  |  |  |  |  |

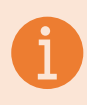

**INFORMATION** : The "Allow this application to enable export mode for SharePoint Web Parts" box allows you to save web parts on Sharepoint sites.

Open another tab and go to the URL <u>https://microsoft.com/devicelogin</u>, then enter the code provided in the "**Authenticate with the verification code below**" field, and login using your Microsoft account:

| 😰 Veeam Backup for Microsoft 365 Integration                                                                           |                                     |             |                |  |  |
|----------------------------------------------------------------------------------------------------|-------------------------------------|-------------|----------------|--|--|
| Kew Organization                                                                                                    |                                     |             |                |  |  |
| Protected Services                                                                                                    | es Microsoft 365 Logon              |             |                |  |  |
|                                                                                                    | Verify your Microsoft 365 account.  |             |                |  |  |
| Connection Settings<br>Use your Microsoft 365 administrative account to log in to the application verification portal: |                                     |             |                |  |  |
| https://microsoft.com/devicelogin                                                                                      |                                     |             |                |  |  |
| Application Settings Authenticate with the verification code below:                                                    |                                     |             |                |  |  |
| Microsoft 365 Logon                                                                                                    | G9US2JF7B                           | 🗍 Copy code | C Refresh code |  |  |
| Microsoft Sos Edgon                                                                                                    |                                     |             |                |  |  |
| Summary                                                                                                    | Verification status: 🙂 Not verified |             |                |  |  |

**IMPORTANT**: Your user must have the role of **« Global Administrator »**: https://learn.microsoft.com/en-us/azure/active-directory/roles/permissionsreference.

Installation guide

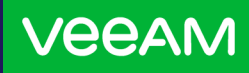

### I. Backup

#### Setup instructions

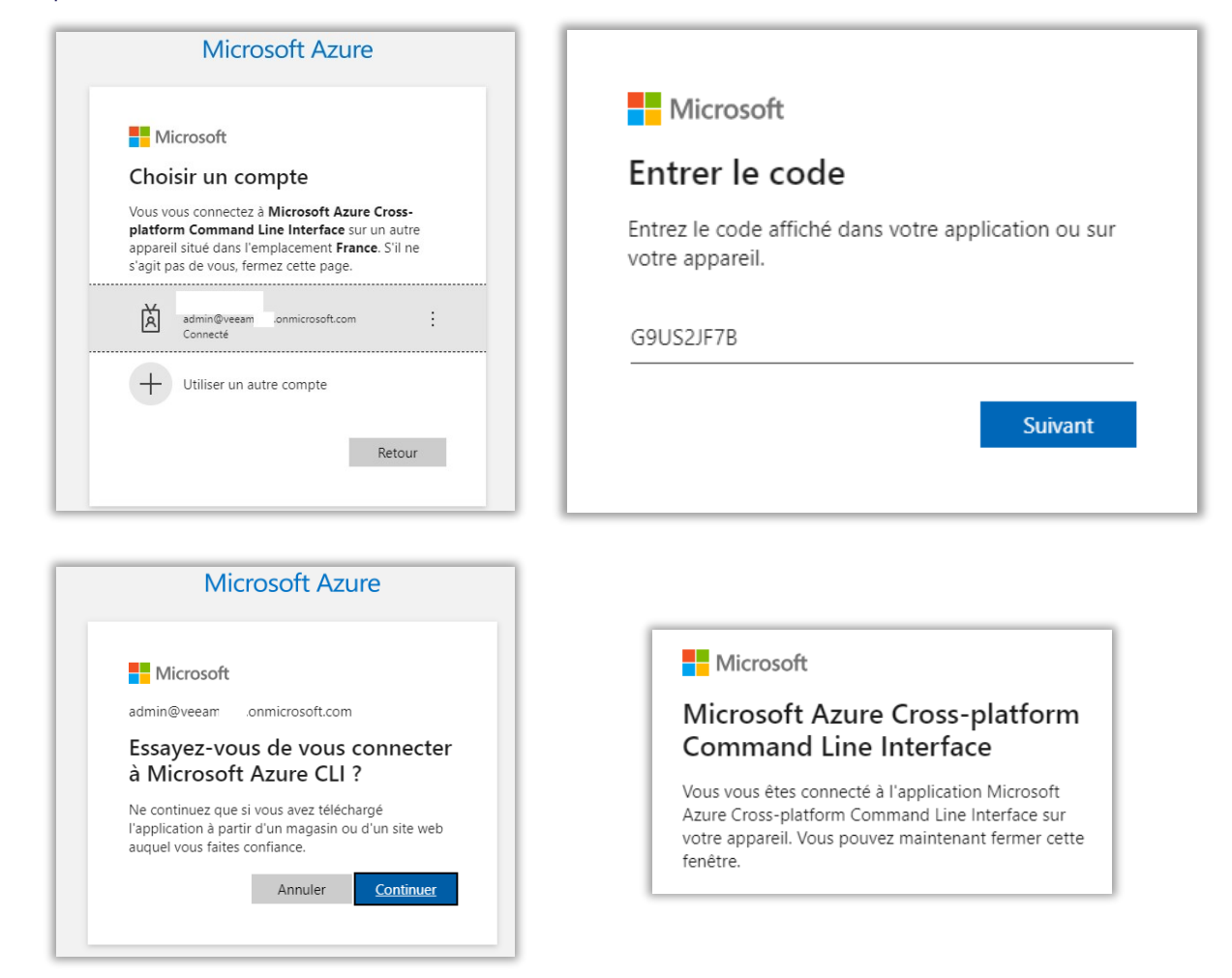

Go back to the **Veeam Service Provider Console**, the field "**Verification status**" has changed to "**Verified**", click on "**Next**":

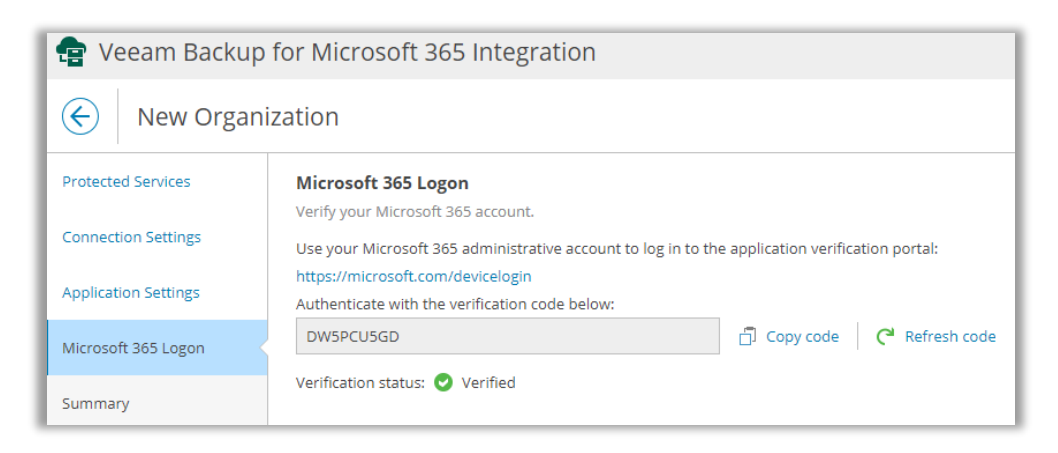

Installation guide

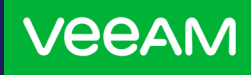

### I. Backup

Setup instructions

#### Then « **Finish** » :

| 😰 Veeam Backup       | 😰 Veeam Backup for Microsoft 365 Integration |                                                                               |  |  |  |
|----------------------|----------------------------------------------|-------------------------------------------------------------------------------|--|--|--|
| Kew Organi           | zation                                       |                                                                               |  |  |  |
| Protected Services   | Summary<br>Review and copy data              | Summary<br>Review and copy data, and click Finish to exit wizard.             |  |  |  |
| Connection Settings  | VB365 server:                                | VB365 server:                                                                 |  |  |  |
| Application Settings | Server:                                      | Ikoula Storage IKDC1                                                          |  |  |  |
| Microsoft 365 Logon  | Protected services:                          | Protected services:                                                           |  |  |  |
| Summary              | Protected services:                          | Exchange Online, Microsoft Teams, SharePoint Online and OneDrive for Business |  |  |  |
|                      | Connection settings                          | :                                                                             |  |  |  |
|                      | Region:                                      | Default                                                                       |  |  |  |
|                      | Application settings                         | :                                                                             |  |  |  |
|                      | Application:<br>Application name:            | New application<br>IkoulaVeeamO365                                            |  |  |  |

The process for adding your organization will then move to "*Creating...*", and you will have to wait for a few minutes.

| 😭 Veeam Backup fo | or Microsoft 365 Integra | tion         |         |                       |                    |               |                   |               |
|-------------------|--------------------------|--------------|---------|-----------------------|--------------------|---------------|-------------------|---------------|
| Go Back           | Organization name        | ۹            |         |                       |                    |               |                   |               |
| Getting Started   | 🕂 New 🦯 Edit 🗙           | Remove       |         |                       |                    |               |                   | 7 Export to 🗸 |
| R Organizations   | Server Name              | Organization | Region  | Authentication Method | Protected Services | Registered By | Registration Date | Status        |
|                   | Selected: 0 of 1         |              |         |                       |                    |               |                   |               |
|                   | Ikoula Storage IKDC1     |              | Default |                       |                    |               |                   | Creating      |
|                   |                          |              |         |                       |                    |               |                   |               |

Once your organization has been added, the information will be displayed and it is ready to

be saved:

| 官 😨 Veeam Backup   | for Microsoft 365 Integra             | ation                  |         |                       |                    |               |                   |        |               |
|--------------------|---------------------------------------|------------------------|---------|-----------------------|--------------------|---------------|-------------------|--------|---------------|
| Go Back            | Organization name                     | ٩                      |         |                       |                    |               |                   |        |               |
| Getting Started    | + New 🦯 Edit 🗙                        | Remove                 |         |                       |                    |               |                   |        | 7 Export to 👻 |
| 関 Organizations    | Server Name                           | Organization           | Region  | Authentication Method | Protected Services | Registered By | Registration Date | Status |               |
|                    | Selected: 0 of 1 Ikoula Storage IKDC1 | veeam .onmicrosoft.com | Default | Modern                | 3                  | test-veeam    | 02/06/2023 10:00  |        |               |
| lick on « <b>C</b> | io back » :                           | •                      | Veeam   | Backup for N          | licrosoft          | 365 Inte      | gration           |        |               |
|                    |                                       | E                      | Go Back |                       | Organiza           | ation name    |                   | ۹      |               |

Installation guide

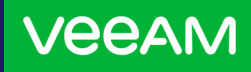

### I. Backup

Setup instructions

#### Then "Exit Configuration" and go into "Backup Jobs", click on "+ Create Job" then

#### "Backup Job":

| 🔖 VEEAM Service P        | rovider Console    |                     |                       |               |
|--------------------------|--------------------|---------------------|-----------------------|---------------|
| All Locations            | Job                | Q Sen               | /er                   | Q Status: All |
| Monitoring Active Alarms | 🕑 Start 🔲 Stop     | + Create Job ♥ / Eo | lit 🗙 Remove 🛛 🕛 Enab | le 🕒 Disable  |
| PPO & SLA                | Job                | Backup Job          | Server                | Јор Туре      |
| Resources  Management    | No data to display |                     |                       |               |
| 😤 Backup Jobs <          |                    |                     |                       |               |
| Protected Data           |                    |                     |                       |               |

#### Enter a name for the **job** as well as a description:

| 🚸 VEEAM Service Provider Console |                |                                    |  |  |  |
|----------------------------------|----------------|------------------------------------|--|--|--|
| 🛞 New Backup Job                 |                |                                    |  |  |  |
| Job Name                         | Job Name       |                                    |  |  |  |
| Organization                     | Specify job na | me and its description Backup 0365 |  |  |  |
| Backup Mode                      | Description:   | Backup organisation VeeamTest      |  |  |  |
| Summary                          |                |                                    |  |  |  |
|                                  |                |                                    |  |  |  |
|                                  |                |                                    |  |  |  |

#### Select the organization you want to back up:

| 🚸 VEEAM Service Provider Console |                                                                      |  |  |  |  |  |  |
|----------------------------------|----------------------------------------------------------------------|--|--|--|--|--|--|
| New Backup Job                   |                                                                      |  |  |  |  |  |  |
| Job Name                         | Organization                                                         |  |  |  |  |  |  |
| Organization                     | Specity organization to back up Organization: veeam .onmicrosoft.com |  |  |  |  |  |  |
| Backup Mode                      | 5                                                                    |  |  |  |  |  |  |
| Summary                          |                                                                      |  |  |  |  |  |  |

Installation guide

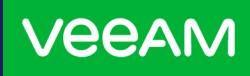

### I. Backup

Setup instructions

Choose whether you want to:

- Fully back up your organization
- Only back up certain elements
- Exclude certain elements

| 🔖 VEEAM Service Provider Console |                                                                          |  |  |  |
|----------------------------------|--------------------------------------------------------------------------|--|--|--|
| 🛞 New Backup Job                 |                                                                          |  |  |  |
| Job Name                         | Backup Mode<br>Specify objects to include in the backup                  |  |  |  |
| Organization                     | Backup scope                                                             |  |  |  |
| Backup Mode                      | Entire organization                                                      |  |  |  |
| Summary                          | <ul> <li>➢ Back up the specified objects</li> <li>☑ Configure</li> </ul> |  |  |  |
|                                  | Exclusions                                                               |  |  |  |
|                                  | Specify objects to exclude from the backup: Off                          |  |  |  |
|                                  | Configure                                                                |  |  |  |

#### Then click on « **Finish** » :

| 🚸 VEEAM Serv                  | ice Provider Console                                                                                         |                                              |
|-------------------------------|----------------------------------------------------------------------------------------------------|----------------------------------------------|
| ( <del>&lt;</del> ) New Backu | ip Job                                                                                                    |                                              |
| Job Name                      | Summary<br>Review and copy data, and click Finis                                                             | h to exit the wizard.                        |
| Organization                  | General                                                                                                    |                                              |
| Backup Mode                   | Name:<br>Description:                                                                                        | Backup O365<br>Backup organisation VeeamTest |
| ,                             | Backup mode                                                                                                  |                                              |
|                               | Backup mode<br>Included objects:<br>Excluded objects:                                                        | Entire organization<br>-<br>-                |
|                               | Backup repository                                                                                            |                                              |
|                               | Backup repository:                                                                                           | Ikoula Storage IKDC1                         |
|                               | Schedule                                                                                                    |                                              |
|                               | Job scheduling:<br>Retry failed objects processing:<br>Wait before each retry attempt for:<br>Backup window: |                                              |
|                               | Start the Job when I click finish                                                                            |                                              |
|                               |                                                                                                    | Previous Next Finish Cancel                  |

Installation guide

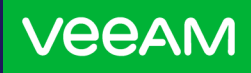

### I. Backup

Setup instructions

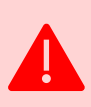

**IMPORTANT**: Due to a limitation of the **Veeam Service Provider Console** interface, it is currently not possible to schedule your backup job. You must send us a request to <u>support@ikoula.com</u> (see page 386 from VEEAM VSPC guide: <u>https://www.veeam.com/vspc\_7\_0\_guide\_for\_end\_users\_pg.pdf</u>)

This is what the unavailable '**Schedule**' tab looks like:

| Edit Backup Job - Backup O365 |                                                                         |  |  |  |  |  |
|-------------------------------|-------------------------------------------------------------------------|--|--|--|--|--|
| ob Name                       | Schedule<br>Choose when you want backup job to be started automatically |  |  |  |  |  |
| Organization                  | ✓ Run the job automatically                                             |  |  |  |  |  |
| Backup Mode                   | Daily at this time:     06:00     V     Everyday                        |  |  |  |  |  |
| Backup Repository             | O Periodically every 1 hour V Set schedule                              |  |  |  |  |  |
| Schedule                      | Automatic retry                                                         |  |  |  |  |  |
| Summary                       | Retry failed objects processing: 3 🔷 times                              |  |  |  |  |  |
|                               | Wait before each retry attempt for: 10 🐥 minutes                        |  |  |  |  |  |
|                               | Terminate job if it exceeds allowed backup window                       |  |  |  |  |  |
|                               | Configure backup window                                                 |  |  |  |  |  |

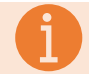

**INFORMATION** : Backup retention is set to 1 month and is not customisable

You can then launch your backup using the "*Start*« button, which will set it to « *Running* » status:

| ③ Start ■ Stop + Create Job × / Edit X Remove ③ Enable ● Disable |            |                      |          |          |            |                      |          |  |
|------------------------------------------------------------------|------------|----------------------|----------|----------|------------|----------------------|----------|--|
| Job                                                              | Company    | Server               | Job Type | Last Run | Job Status | Repository           | Next Run |  |
| Selected: 0 of 1                                                 |            |                      |          |          |            |                      |          |  |
| Backup O365                                                      | test-veeam | Ikoula Storage IKDC1 | Backup   |          | Running    | Ikoula Storage IKDC1 |          |  |

Once the backup is complete, it will be set to the « **Success** » status.

If any errors occurred during backup, you can click on the status ("**Warning**" ou "**Error**") to get more information.

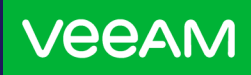

### **II. Restoration**

How to restore and access your data

To be able to restore and access your data in the backup via our restore interface <u>https://veeam-o365.ikoula.com/</u>, you need to deploy a new AzureAD application with a specific ID.

To do this, open a PowerShell terminal on your computer and enter the following commands::

Install-Module AzureAD Connect-AzureAD New-AzureADServicePrincipal -AppId "7d31479a-edbe-4aeb-8213-d4bedd9a55b0"

The first command will install the "*AzureAD*" PowerShell module.

The second command will allow you to log into your **AzureAD** account via your user in the role of "**Global Administrator**".

The third will deploy an application called: « IkoulaVeeamO365 ».

You then need to '*Grant administrator permission*' for this application. It is not currently possible to do this via PowerShell. We therefore invite you to log into your *Microsoft Entra* interface: <u>https://entra.microsoft.com/</u> to grant authorisation.

Click on « Business applications» :

Applications

Applications d'entreprise

Then on « **All applications**", click on the plus sign at the level of the « **Application type == Business Applications** " :

|                                                                 | * | + Nouvelle application                | Actua                   | iser 🞍 Télécharger (exporter) 🕴          | 🕽 Informations d'aperçu   💷 C            | Colonnes 🛛 💀 Fonctionnalités de la v    | ersion préliminaire   🛜 Des | es commentaires ?                  |
|-----------------------------------------------------------------|---|---------------------------------------|-------------------------|------------------------------------------|------------------------------------------|-----------------------------------------|-----------------------------|------------------------------------|
| Vue d'ensemble                                                  |   |                                       |                         |                                          |                                          |                                         |                             |                                    |
| <ol> <li>Vue d'ensemble</li> </ol>                              |   | Affichez, filtrez et recherchez les a | pplic                   | itions de votre organisation qui sont co | onfigurées pour utiliser votre locataire | e Azure AD comme fournisseur d'identité |                             |                                    |
| <ul> <li>Diagnostiquer et résoudre les<br/>problèmes</li> </ul> | Ŀ | La liste des applications conservé    | es par                  | votre organisation se trouve dans insc   | riptions d'applications.                 |                                         |                             |                                    |
| Cáras                                                           |   | Rechercher par nom d'applica          | ation                   | ou par Type d'application ==             | Applications d'entreprise $	imes$        | ID d'application commence par $~	imes~$ | + → Ajouter des filtres     |                                    |
| Gerer                                                           |   | 1 application trouvée                 |                         |                                          |                                          |                                         |                             |                                    |
| Toutes les applications                                         |   | Nom                                   | $\uparrow_{\downarrow}$ | ID d'objet                               | ID d'application                         | URL de la page d'accueil                | Créé le                     | ↑↓ État d'expiration du certificat |
| Proxy d'application                                             |   | IK IkoulaVeeamO365                    |                         | 8f7a3f2a-d21a-431c-865e-cf8dbca          | ce8b601a-f1c5-4ba7-a384-386aa6           |                                         | 02/06/2023                  | -                                  |

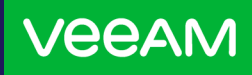

### **II. Restoration**

How to restore and access your data

Click on the name of the application with ID "7d31479a-edbe-4aeb-8213-d4bedd9a55b0" :

| <ul> <li>IkoulaVeeamO365</li> <li>applications trouvées</li> </ul> |                         | × ID d'application            | commence par $	imes$ $$ $$ $$ $$ $$ $$ Ajouter des filtres $$ |                          |            |
|--------------------------------------------------------------------|-------------------------|-------------------------------|---------------------------------------------------------------|--------------------------|------------|
| Nom                                                                | $\uparrow_{\downarrow}$ | ID d'objet                    | ID d'application                                              | URL de la page d'accueil | Créé le    |
| IK IkoulaVeeamO365                                                 |                         | 8f7a3f2a-d21a-431c-865e-cf8db | ce8b601a-f1c5-4ba7-a384-386aa64aad5a                          |                          | 02/06/2023 |
| IK IkoulaVeeamO365                                                 |                         | aa7601a4-1a5d-4299-80c1-e42b  | 7d31479a-edbe-4aeb-8213-d4bedd9a55b0                          |                          | 02/06/2023 |

Then go to "Authorizations" then click on « Grant an administrator permission for XXX" :

| Accorder un consentement d'administrateur pour |                                                            |        |  |  |  |  |
|------------------------------------------------|------------------------------------------------------------|--------|--|--|--|--|
| Consentement de l'administ                     | rateur Consentement de l'utilisateur                       |        |  |  |  |  |
| <sup>O</sup> Rechercher dans les autorisa      | tions                                                      |        |  |  |  |  |
| Nom do l'ADI                                   | $\uparrow$ Valeur de revendication $\uparrow$ Autorisation | ↑ Type |  |  |  |  |

#### You can then log into the <u>https://veeam-o365.ikoula.com/</u> interface via your Microsoft account:

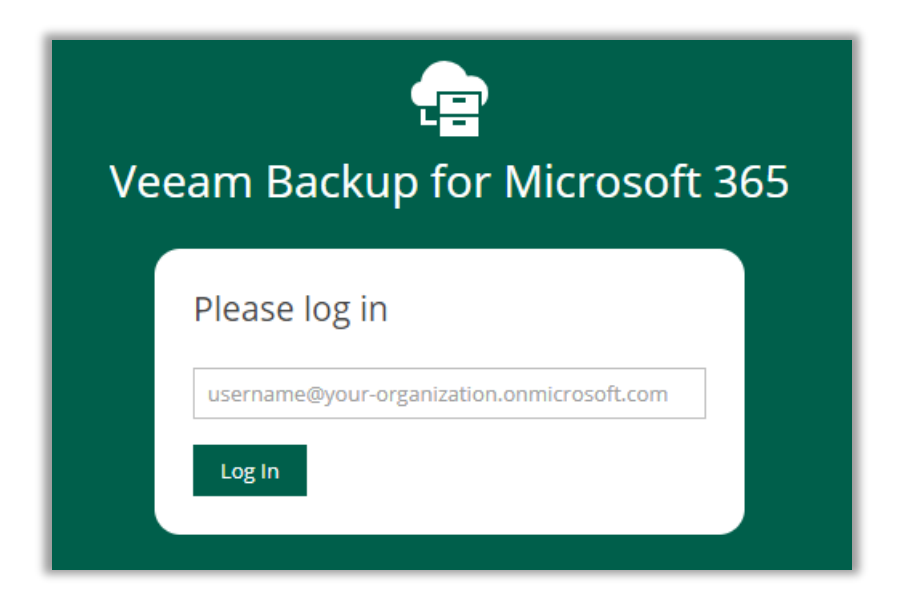

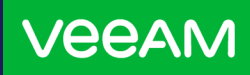

### **II. Restoration**

How to restore and access your data

You can restore your data by choosing the desired restore point at the top left, you can restore one item at a time or several by choosing "*Restore*" or "*Add to Restore List*" :

| Explore Restore Sessions              |                                 |    |    |     |
|---------------------------------------|---------------------------------|----|----|-----|
| Restore Point:                        | ٩                               |    |    |     |
| ✓ <u>™</u>                            | ↑ Restore + Add to Restore List |    |    |     |
| > 📫 Archive                           | From                            | То | Cc | Bcc |
| 🔚 Boîte de réception                  |                                 |    |    |     |
| Boîte d'envoi                         | Selected: 0 of 2                |    |    |     |
| Brouillons                            | Microsoft Viva                  |    | -  | -   |
| > Calendrier                          |                                 |    |    |     |
| > 🔝 Contacts                          | lest-leam                       |    | -  | -   |
| Eléments envoyés                      |                                 |    |    |     |
| Èléments supprimés                    |                                 |    |    |     |
| Historique des conversations          |                                 |    |    |     |
| > 🔯 Journal                           |                                 |    |    |     |
| Notes                                 |                                 |    |    |     |
| Permanently Deleted Items             |                                 |    |    |     |
| V V Tacnes                            |                                 |    |    |     |
| <ul> <li>reamswessagesData</li> </ul> |                                 |    |    |     |
|                                       |                                 |    |    |     |
| > 🖬 Subsites                          |                                 |    |    |     |
| Content                               |                                 |    |    |     |

End-users will also be able to log in and restore data belonging to them.

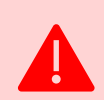

**IMPORTANT** : If you need a user to have access to other users' data, you must send us a request to <u>support@ikoula.com</u>, a "**Change scope...**" button will then be made available on the <u>https://veeam-o365.ikoula.com/</u> interface.

# IKOULA Teams remain at your disposal should you have any question or need help, do not hesitate to get in touch with us!

(contact details on the back)

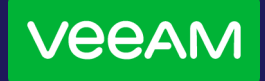

## **Need further information?** Ask our specialists!

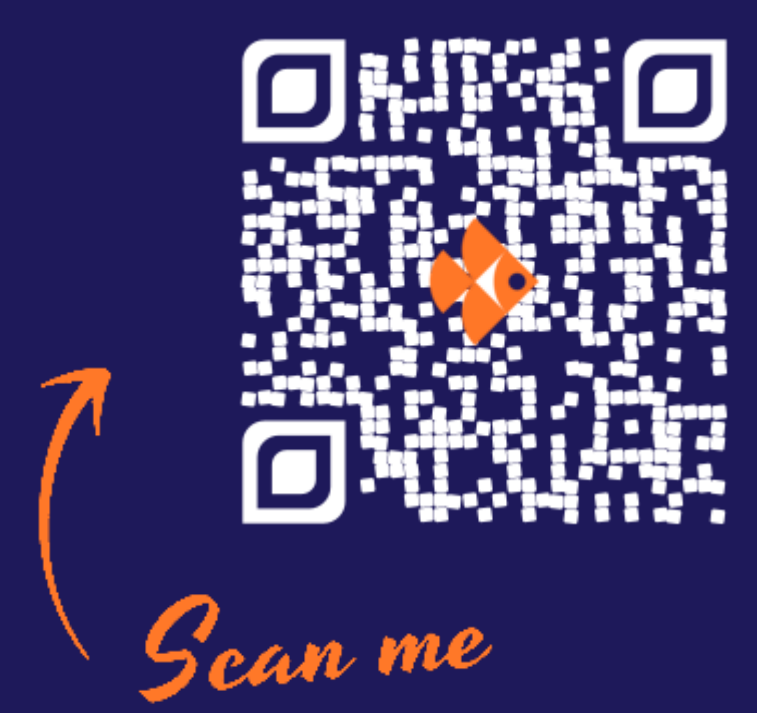

SALES TEAM

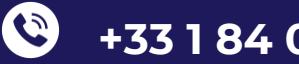

+33 1 84 01 02 50

 $\square$ <u>sales@ikoula.com</u>

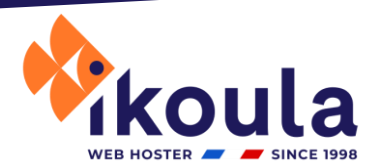

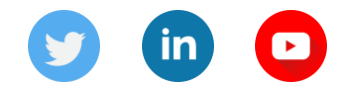

© 1998 - 2023 IKOULA, all rights reserved.